# 河北省数字素养提升实践活动管理员操作手册

# 一、平台登录

浏览器输入: <u>https://hbjsxxsy.hbte.com.cn/member/login.html</u> 进入河北省数字素养提升实践活动登录页面 点击右上角登录选择管理员登录,输入账号和密码进入管理员空间

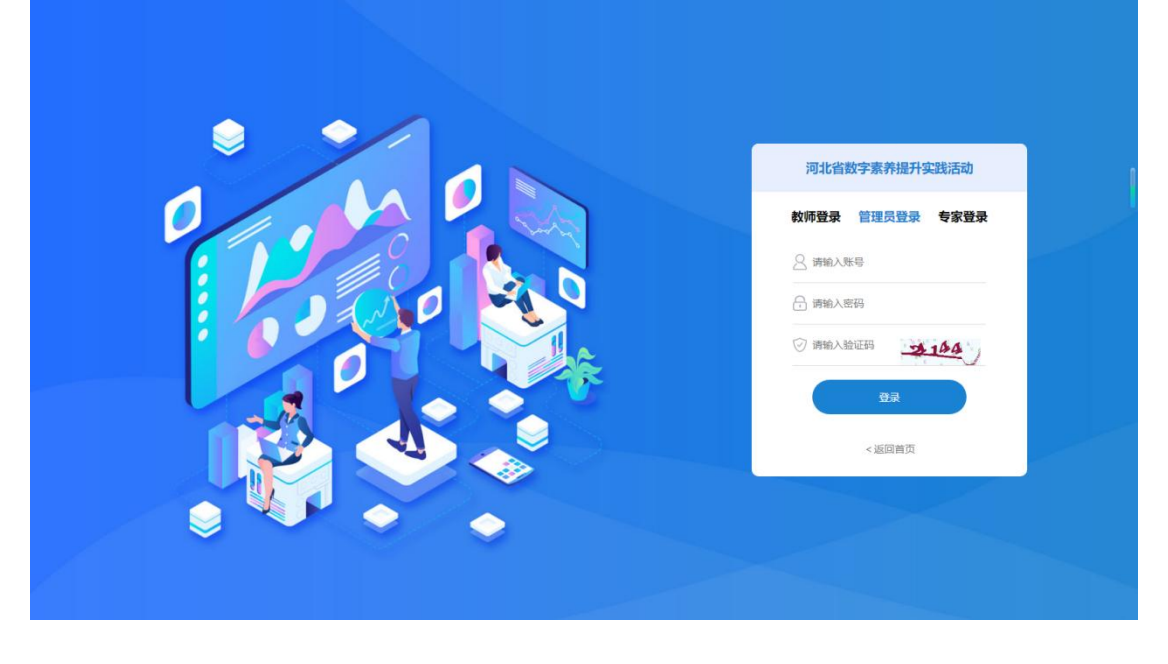

# 二、左侧功能栏介绍

#### 作品管理:

查看上传的作品并进行相关操作,顶部筛选栏可以根据自身需求分类别筛选所需作品

| 请辅 | 请输入作品名称     |    |      | 请输入第一   | 作者         | 请选择专家  | *   | 请选择作品状态 | -    | 请选择分类 ▼ | 请选择分 | 且    | ▼ 请选择学段 ▼ | 请选择学科 マ |       |
|----|-------------|----|------|---------|------------|--------|-----|---------|------|---------|------|------|-----------|---------|-------|
| 请送 | 择年级         | ٣  | 排序   | ▼ 推优    | 状态 🔻       | 评审状态 👻 | 825 | 导出评分模板  | 导出作品 | 导出登记表   |      |      |           |         |       |
| 分  | <b>8</b> 5% |    | 权消专家 | 总推荐数:20 | )<br>已推荐数: | 0      |     |         |      |         |      |      |           |         | 88    |
|    | 序           | id | 评分   | 评审状态    | 未评审专       | 家 分配专家 | :   | 作品名称    |      | 第一作者    | 学校   | 作品类型 | 作品分组      | 学段      | 操作    |
|    | 1           | 1  | 0    | 未评审     |            |        |     |         |      |         |      |      | 信息化救学课程案例 | 中等职业    | 查若 推优 |
|    | 1 >         | 到篇 | 1 页  | 确定 共1条  | 10条/页 🗸    | ]      |     |         |      |         |      |      |           |         |       |

点击导出登记表按钮就可以导出参赛作品的作品登记表【默认为全部导出,如需导出单 个或某一类别的请先选中需要导出的作品或在筛选栏内搜索】

| 请                          | 请输入作品名称 |     |      | 请输入第一   | 作者       | 请选择专家  | 请选择作品状态   | ▼ 调选择分类 ▼ 调选择分组 ▼ 消选择学段 ▼ 调选择学科 ▼                                        |     |
|----------------------------|---------|-----|------|---------|----------|--------|-----------|--------------------------------------------------------------------------|-----|
| 请选择年级 ▼ 排序 ▼ 推优状态 ▼ 评审状态 ▼ |         |     |      |         | 状态 * 评时  | 时态 🔹 投 | \$ 导出评分模板 | 马田作品 日田市市大学 日本市田市                                                        |     |
| ß                          | 配专家     |     | 取消专家 | 总推荐数:20 | ) 已推荐数:1 |        |           |                                                                          | 99  |
|                            | 序:      | id  | 评分   | 评审状态    | 未评审专家    | 分配专家   | 作品名称      | <b>新建下数任务</b> × 作品分组 学段 提供                                               | ľF  |
|                            | 1       | 1   | 0    | 未评审     |          |        | [市]发的发的   | 网址: https://hbjs.sy.hbte.com.cn/home/membermanage/dao3. 息化数学课程案例 中等职业 合石 | Rom |
| <<br>.<                    | 1 >     | Pin | 1 页  | 确定 共1多  | 10 条页 🖌  |        |           | 名称: hip 23-12 K5<br>下転54: あ 290.03 G8 ・ 1998名<br>副使用総合下版 直接1777 下版 取26   | >   |

点击右侧操作栏内推优按钮可以向上级管理员推荐此作品 【<mark>推优成功将会在作品名称</mark> 左侧添加红色标识】

|   | 序 | id | 评分                                    | 评审状态                | 未评审专家 | 分配专家 | 作品名称 | 第一作者           | 学校 | 作品类型  | 作品分组      | 学段    | 操作      |
|---|---|----|---------------------------------------|---------------------|-------|------|------|----------------|----|-------|-----------|-------|---------|
|   | 1 | 1  | 0                                     | 未评审                 |       |      |      |                |    | 國政育作品 | 信息化数学课程案例 | 中等职业  | 查石 推优   |
| 4 |   |    | · · · · · · · · · · · · · · · · · · · |                     |       |      |      |                |    |       |           |       |         |
|   |   |    |                                       |                     |       |      |      |                |    |       |           |       |         |
|   | - |    | 100.0                                 | VPR advect 17 rates |       |      |      | and the second |    | 1000  | 167 0 10  | AM 77 | 100.000 |
|   | 序 | id | 评分                                    | 评审状态                | 未评审专家 | 分配专家 | 作品名称 | 第一作者           | 学校 | 作品类型  | 作品分组      | 学段    | 操作      |

#### 三、专家管理

可以自行创建线上评审专家账号,并可对创建的专家账号进行修改/删除 **个人中心:** 

1. 修改账号登录密码;

2. 完善账号信息【首次登录需先完善信息】

保存成功后自动跳转到作品管理页面

# 四、评审流程介绍

#### <u> 线上评分</u>:

注: 如需进行线上评分需先在专家管理处建立专家账号

#### 第一步:

选中想要评审的作品点击分配专家,选中所需专家点击下方分配按钮。将作品分配至专 家处进行评审打分。

| 序 id   | 评分  | 汗事状态   | 未评审专家    | 分配专家 | 分配专家 |     | ×   | 作品类型   | 作品分组      | 学段   |
|--------|-----|--------|----------|------|------|-----|-----|--------|-----------|------|
| 1 1    | 0   | 未评审    |          | 1157 |      | 已分配 | 登录名 | 中职教育作品 | 信息化数学课程案例 | 中等职业 |
| 1      |     |        |          |      |      | 0   | as1 |        |           |      |
| 1 > 到第 | 1 页 | 确定 共1条 | 10 彖/页 🗸 |      |      | 0   | as2 |        |           |      |
|        |     |        |          |      | 0    | 0   | as3 |        |           |      |

\*【如分配有误可以选中分配错误的作品点击取消专家来撤销】

| 案例名称 |       |                                                                    | 案例负责人   |                 | 案例负责人学校 |               |              | 请选择专家                  | -               | 请选择作品  | 秋态 👻  | 请选择分类     | -         | 请选择分组 |    | ~ |       |
|------|-------|--------------------------------------------------------------------|---------|-----------------|---------|---------------|--------------|------------------------|-----------------|--------|-------|-----------|-----------|-------|----|---|-------|
| 清选招  | 学段 -  | )<br>)<br>)<br>)<br>)<br>)<br>)<br>)<br>)<br>)<br>)<br>)<br>)<br>) | -       | 请选择年级 👻         | 排序      | ~ 推优的         | · あ          | 评审状态                   | -               | 1232 · | 导出评分表 | 986 - 988 | 作品 导出登记表  |       |    |   |       |
|      |       |                                                                    | A 48-/2 | #2.400 E1##45#2 |         |               | - L Restaurs |                        | ing and a state |        |       |           |           |       |    |   | 00    |
| 2040 |       | 0B&&                                                               | AD SHEW | ax. 100 Cr±1/40 | .0 5201 | 1Feet+70/0, # | ETC-BOH # 18 | K, <del>273</del> 2078 | Xi目I大           |        |       |           |           |       |    |   |       |
|      | 未评审专家 | ( 9ñ                                                               | 专家      |                 | 案例名称    |               | 案例负          | ·责人                    |                 | 学校     |       | 作品类型      | 作品分组      | 学段    | 学科 | 1 | 操作    |
|      |       | 1.1                                                                |         |                 | 1 1     | 如何分配专家        |              |                        |                 |        | ×     | 高等教育专项    | 高校大型仪器设备创 | 高职    | 其他 | 高 | 血石 推优 |
|      |       |                                                                    |         |                 | 1       | -             |              |                        |                 |        |       | 高等教育专项    | 高校虚拟仿真实验数 | 本料    | 其他 | 商 | 查查 推送 |
|      |       |                                                                    | 10      |                 | 100     |               | t            | 39986                  |                 | 226    |       | 高等教育专项    | 虚拟仿真教学实验室 | 高职    | 加加 | 高 | 重新 無代 |
|      |       |                                                                    | -       |                 | -       |               |              | 3                      |                 |        |       |           |           | _     |    |   |       |

完成评分后,评审状态显示已评审,可以点击评审状态栏内文字可以查看各专家评审详 情】

## 第二步:

点击<mark>导出作品</mark>按钮,下载作品信息表,计算出得分后,点击下载<mark>导出评分模版</mark>,填写 计算出的最终得分

第三步:

在网页左侧点击导入评分按钮,点击页面中的导入评分,将填写的评分模版文件导入系统中,便可以完成线上评分导入

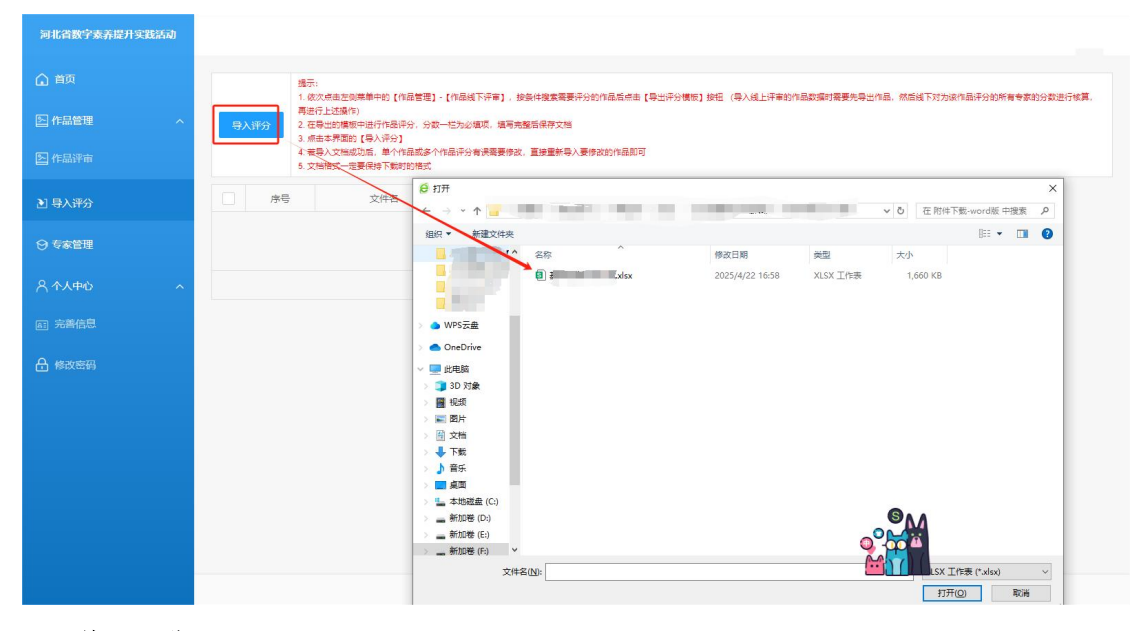

### <u>线下评分:</u>

# 第一步:

点击导出评分模版,在模版表格中操作列点击【点击查看】就可以对作品进行预览。将 分数以及简评填写填写完成后,点击保存。

| 河北省数字素养提升实践活动                            |     |              |    |              |           |                 |          |                     |                    |                       |       |     |       |
|------------------------------------------|-----|--------------|----|--------------|-----------|-----------------|----------|---------------------|--------------------|-----------------------|-------|-----|-------|
| ▲ 首页                                     |     |              |    |              |           |                 |          |                     |                    |                       |       |     |       |
| 「「「「「「」」」 「「」」 「」 「」 「」 「」 「」 「」 「」 「」 「 | 作品组 | <b>北上评</b> 审 | ŧ  |              |           |                 |          |                     |                    |                       |       |     |       |
| 🔄 作品评审                                   | 作   | 品名称          |    | 第一           | 作者        | 第一作             | 皆学校      | 请选择专家               | ▼ 请选择作品            | 3状态 ▼                 | 请选择   | 分类  | ¥.    |
| 1 导入评分                                   | 请   | 选择分组         | 目  | ▼<br>〒分模板 导出 | 请选择学段 🔻   | 请选择学科 ▼<br>出登记表 | 请选择年级    | ▼ 排序 ▼              | 推优状态 🔻             | 评审状态 ▼                |       |     |       |
| ⊖ 专家管理                                   | 5   | )配专家         | H  | 2消专家 总推行     | 优数 1000 已 | 佳优数:0 提示:作      | 品评分后,禁止戰 | 2消专家,会导致分数          | 错误                 |                       |       |     | 99    |
| <                                        |     | 序            | id | 最终评分         | 评审状态      | 未评审专家           | 分配专家     | 作品名                 | 你                  | 第一作者                  | 学校    | 作品  | 操作    |
|                                          |     | 1            | 7  | 0            | 未评审       |                 | 8        | 新建下载任务              |                    |                       | ⊚ ×   | 基础教 | 查看 推优 |
|                                          |     | 2            | 7  | 0            | 未评审       |                 | F        | 网址 https://hbjsxxsy | hbte.com.cn/home/n | nembermanage/dao.html | ?_n=1 | 高等影 | 查看 推优 |
| 合 修改密码                                   |     | 3            | 7  | 0            | 未评审       |                 |          | S称 2025051910281    | 6.xlsx             |                       |       | 高等教 | 查看 推优 |
|                                          |     | 4            | 7  | 0            | 未评审       |                 |          | T ZRZI r            | Else-st.           | alii 220 01 GR 🖌 🕷    | 1125  | 中职都 | 查看 推优 |
|                                          |     | 5            | 7  | 0            | 未评审       |                 |          | 1-96393             | - Character - C    | x8. 235.51 GD         | 8545  | 中职参 | 查看 推优 |
|                                          |     | 6            | 7  | 0            | 未评审       |                 |          |                     | 直接                 | 打开 取消 🔽               | 动物    | 基础都 | 查看 推优 |
|                                          |     | 7            | 7  | 0            | 未评审       |                 |          |                     |                    |                       |       | 基础影 | 查看 推优 |
| A                                        | 3   | C            | )  | D            | E         | F               | G        | н                   | 1                  | J                     | K     |     | L     |
| 1 作品id 作品                                | 标题( | 作品           | 类型 | 作品分组         | 学段        | 学科              | 年级       | 损化                  | 分数                 | 作品简评                  |       |     |       |
| 2 20                                     | = 1 | 基础           | 教育 | 精品课后         | 小学        | 外语              | 四年级      | 点击查测                | € I                |                       |       |     |       |
| 3                                        |     |              |    |              |           |                 |          | -                   | -                  |                       |       |     |       |
| 4                                        |     |              |    |              | 1         |                 |          |                     |                    |                       |       |     |       |
| 5                                        |     |              |    |              |           |                 |          |                     |                    |                       |       |     |       |
| 笛一步.                                     |     |              |    |              |           |                 | 8        |                     |                    |                       |       |     |       |

在网页左侧点击导入评分按钮,点击页面中的导入评分,将填写的评分模版文件导入系 统中,便可以完成线下评分

| 间北省数字素养提升实践活动 | 则武司北,如行~                                                                                                    |
|---------------|----------------------------------------------------------------------------------------------------|
|               |                                                                                                    |
| 3)初華村村        | <ul> <li>         ・ 取りために加速を使うないためです。「ないのかかく」でないたります。         ・ 取りために加速を使うないためでは、         ・ 取りために加速を使うないために、         ・ 取りために         ・ 取りために         ・         ・         ・</li></ul>                                                                                                    |
| 「白 作品管理 へ     | 5 хинис-28 на 760 хинис                                                                                                    |
|               |                                                                                                    |
|               | 元 () () () () () () () () () () () () ()                                                                                                    |
| ⊖ 专家管理        |                                                                                                    |
|               | Conditione                                                                                                    |
|               | ■ 10 15余<br>■ 第 5月                                                                                                    |
|               | 総 間内<br>治 文明                                                                                                    |
|               | 4 下紙<br>) 単任                                                                                                    |
|               |                                                                                                    |
|               |                                                                                                    |
|               | and a second second sec                                                                                                    |
|               | 文中系投始<br>文中系投始<br>27月6日<br>第1日本(1-14m)<br>27月日日<br>11日本(1-14m)<br>27月日日<br>11日本(1-14m)<br>11日本(1-14m)<br>11日本(1- |
|               | 版初所有:同北面數字要再提升实践活动                                                                                                    |